# WinLabel v3.0

WinLabel v3.0 ... Disk File Management Tool and Diskette Label Maker

A Windows Productivity Tool By RL Amans

Practice Marketing Services 3242 Salem Drive Rochester Hills, Michigan 48306 (313) 373-7904 CompuServe ID - 72716,1522

Changes are periodically made to the information contained herein. These changes will be incorporated into future editions of this publication.

Contact the person below with comments and questions:

Robert L. Amans 3242 Salem Drive Rochester Hills, MI 48306 CompuServe I.D. = 72716,1522

# PROPRIETARY NOTICE:

WinLabel is a proprietary product published by Practice Marketing Services, Rochester Hills, Michigan. WinLabel is Copyright R.L. Amans -1991, 1992, 1993.

QPro200.DLL is a product of Crescent Software CSGroup.VBX is a product of Crescent Software CSText.VBX is a product of Crescent Software VBRun200.DLL is a product of Microsoft Corporation CMDialog.VBX and CommDlg.DLL are products of Microsoft Corporation

All rights reserved except those expressly granted in writing to the user, or by this document.

Review the README.txt file on the distribution disk for the latest information pertaining to WinLabel such as current pricing.

# DISCLAIMER:

R.L. Amans and Practice marketing Services hereby disclaims all warranties relating to WinLabel, whether it is expressed or implied, including and without limitation to any implied warranties of merchantability or fitness for a particular purpose. R.L. Amans and Practice Marketing Services cannot and will not be liable for any special, incidental, consequential, indirect or similar damages due to the loss of data or any other reason through the use of WinLabel, even if R.L. Amans and Practice marketing Services or an authorized agent has been advised of the possibility of such damages. Further, in no event shall the liability for any damages ever exceed the price paid for the license to use WinLabel, regardless of the form and/or extent of the claim. The user of WinLabel bears all risk as to the quality and performance of the software.

# TABLE OF CONTENTS:

| License                    | 3  |
|----------------------------|----|
| Registration               | 4  |
| Introduction               | 5  |
| Configuring WinLabel       | 7  |
| Order Information          | 7  |
| Quick Start                | 8  |
| WinLabel Main Program      | 12 |
| Disk Label Output Mode     | 14 |
| Disk File Output Mode      | 17 |
| Paper Form Output Mode     | 18 |
| Windows Releases Supported | 20 |
| Limitations                | 21 |
| Trademarks                 | 21 |
| Closing                    | 21 |
| WinLabel.INI               | 22 |

# LICENSE:

# Shareware Version:

If this version of WinLabel is a Shareware product, it is made available to the general computing public for evaluation. Users are licensed to operate WinLabel on their personal computers for the purpose of test and evaluation on a trial basis for a limited period of time. If the user decides the program is not of sufficient merit to warrant purchase through registration with R.L. Amans, program use should cease. Otherwise, if the program is deemed useful and is in regular use, registration with R.L. Amans is required.

WinLabel is a fully functional Shareware product. Shareware is a computer program distribution/marketing method that permits potential buyers to thoroughly try the program prior to purchase. It is NOT free and it is not in the Public Domain. If after evaluating the program, you find it to be useful enough to use it on a regular basis, you are expected to pay for it by registering with R.L. Amans. Technical support will be provided through two means:

- 1) By phone: (313)373-7904
- 2) Electronically through CompuServe: 72716,1522

If you have a problem evaluating this program please do not hesitate to contact R.L. Amans. Technical support will be available through the U.S. mail, telephone, or CompuServe.

# The Shareware version of WinLabel is fully functional and not limited. See the Readme.Txt file for information on files included with the shareware version of WinLabel.

# Standard Version:

Registered users are those users that elect to pay for WinLabel and register that payment with R.L. Amans. By virtue of registration and payment for the program, registered users are granted a license to continue to utilize the program for as long as they choose. This license authorizes the user to use the program on any personal computer system so long as the program is operated on only one computer system at a time. The registered program of WinLabel also includes an install routine that simplifies the installation of WinLabel.

**REGISTRATION:** (See the license & registration files on distribution diskette)

#### Shareware Version:

WinLabel is the sole property of R.L. Amans. The shareware version may be freely copied and transferred to individual parties for evaluation purposes. It may be posted on Bulletin Board systems (BBS) for electronic access as long as NO FEE is charged for its distribution except for private BBS operations that charge a regular user subscription fee.

WinLabel may NOT be distributed on diskette by any disk distributor/vendor that charges more than \$10.00 for the diskette upon which the program and attendant files are recorded without written consent from R.L. Amans and Practice marketing Services.

WinLabel, is Copyright 1991, 1992, 1993 by R.L. Amans, all rights reserved. Disk vendors who distribute Shareware and public domain software on 5 1/4" and/or 3 1/2" floppy diskettes are permitted to distribute WinLabel providing that the vendor's fee is no more than \$10.00 for the disk containing WinLabel files. Vendors who charge more than \$10.00 per disk are PROHIBITED from distributing WinLabel in any form without expressed written consent from R.L. Amans.

Vendors who meet the above requirements may distribute WinLabel only if ALL attendant files are included on the distribution diskette, and only if NO files are modified in any way. The WinLabel files that <u>MUST</u> be included on the distribution diskette are:

| WinLabel.EXE | - | WinLabel executable                               |
|--------------|---|---------------------------------------------------|
| WinLabel.HLP | - | WinLabel help file                                |
| WinLabel.WRI | - | WinLabel documentation                            |
| QPro200.DLL  | - | Dynamic link library, Copyright Crescent Software |
| CSGroup.VBX  | - | Dynamic link library, Copyright Crescent Software |
| CSText.VBX   | - | Dynamic link library, Copyright Crescent Software |
| VBRun200.DLL | - | Dynamic link library, Copyright Microsoft Corp.   |
| CMDialog.VBX | - | Common Dialog Files, Copyright Microsoft Corp.    |
| COMMDlg.DLL  | - | Dynamic Link Library, Copyright Microsoft Corp.   |
| Readme.TXT   | - | Misc update information                           |
| License.TXT  | - | License agreement                                 |
| Vendor.TXT   | - | 3rd party vendor agreement and information.       |
| Disclaim.TXT | - | What the software is and is not capable of        |
| Register.TXT | _ | Registration information and forms                |

The following files may be included for automatic install if disk room permits:

| SetUpKit.DLL | - Dynamic link library, Microsoft Corporation |
|--------------|-----------------------------------------------|
| StartUp.INI  | - Installation data file                      |
| SetUp.LST    | - Installation data file                      |
| SetUp.EXE    | - Installation file                           |
| Ver.DLL      | - Dynamic link library, Microsoft Corporation |
| DDEML.DLL    | - Dynamic link library, Microsoft Corporation |
|              | ShareWare Version: Page 5                     |

# INTRODUCTION:

WinLabel is a unique product. It is a Windows based disk file management tool and diskette label maker that is more complete than its DOS based sister products. WinLabel does recursive directory searches, allows for three types of output, and gives the user more control over font selection, font size, and data position on the label.

WinLabel handles two label sizes - 4x1.5 inch labels for the 5.25 inch disks and 2.75x2.75 inch labels for the 3.5 inch disks. WinLabel is not based on any specific or predefined label stock. The user is given the ability to address any label position on the label stock regardless of its relative position. Fine position adjustment for individual labels is also provided - but is rarely required.

With WinLabel, label paper stock handling is also more efficient over similar products because the data is sent to the printer on command. This means that multiple labels can be printed on the same label stock without reinserting the paper. WinLabel uses Windows to buffer the data making printing faster and label stock handling much more efficient.

WinLabel also shows the user graphically which label is currently being used and which labels are <u>already</u> used. The product shows the user a picture of the label paper stock and remembers current label usage. This makes it easier for the user to select the label to be printed on and also assists in the management of the full sheet of label paper stock.

Along with label printing features, more fully discussed in the next sections of this manual - WinLabel prints the data to a disk file or full sheet of paper. The ability to print to a disk file or full sheet of paper facilitates data recording for larger volumes such as hard drives. The disk file output mode works well with software products that can read ASCII text files such as spreadsheets, databases, and word processors. This allows for database operations on file data, desktop publishing quality output and countless other file data operations.

I hope this manual provides the necessary information to assist in the usage of WinLabel. WinLabel is a truly unique product. It is a tool that will make disk file management easier and less of a hassle. WinLabel is a product intended to serve where other products have failed ... to be so easy to use there is no reason not to use it. Hopefully, you will agree that WinLabel is a "Windows productivity tool".

Information on support and pricing is included in the package. Please feel free to contact the author any time through mail, phone, or CompuServe. Please contact the author for the latest version number and current pricing information.

If the product is supplied on disk with an automatic install routine. Insert the product disk into the floppy drive and type "Setup" and answer the questions. The install routine will setup a new windows group for WinLabel and load all the files into the proper locations.

Automatic installation ...

Type A:SETUP.EXE and follow the onscreen instructions

# CONFIGURING WinLabel:

If automatic install fails ...

Some files may have the last letter of their extension replaced with an underscore, i.e. SetupKit.DL\_ this is to insure the install routine does not execute the files on the installation disk, Unlike the typical Microsoft installation, no files included in the WinLabel distribution are compressed. The files are in their original state - only the extension was changed. This insures proper automatic installation.

# For manual installation -- Setup.EXE not included or fails ...

It is not necessary for the automatic installation files to be included in the distribution. This is done to reduce the size of the final compressed file used by BBS systems and shareware distributors. Follow the rules below if the distribution does not have Setup.EXE or automatic installation fails.

Copy WinLabel.EXE, WinLabel.HLP, and WinLabel.WRI files into a directory of your choice. They should be on the DOS path for proper help file operation. The various text files should be read and understood -- print them if you like. They are not needed for proper operation of WinLabel. The following library files (extensions ending with .DLL and VBX) should be copied to the Windows\System subdirectory: VBrun200.DLL, CmDialog.VBX, COMMDlg.DLL, QPro200.DLL, CSGroup.VBX, and CSText.VBX. Any files that have an extension ending with the underscore character must be renamed. Simply replace the underscore character, "\_" with the letter "L". Example, CmDialog.DL\_ should be renamed to CmDialog.DLL.

VBRun200.DLL may not be included with the distribution to reduce the size of the compressed file. If the distribution does not include VBRun200.DLL, a dynamic link library from Microsoft, is available on most BBS systems. This file and the automatic installation system is included on any distribution from Practice Marketing Services.

Command: D:\WinApps\WinLabel.EXE Starts WinLabel from the "D" drive and the WinApps sub directory

# Order Information:

The order screen is accessed from the main system screen using the WinLabel drop down menu system.

The order form is divided into three sections - user name and address, ordering information, and pricing data. If necessary, the unit price can be altered. Check with the author for the latest price data. Fill in each of the sections and the final pricing information is supplied automatically. Move between the data entry areas with the "TAB" or "SHIFT-TAB" keys, or by clicking on the proper area with the mouse. The "ENTER" key does not initiate any action, unless the focus is on the "Print Order" or "Cancel" buttons. In these cases this will cause the order form to be printed or cancel the entire operation. <u>Unit pricing</u> <u>must be supplied or the form will not print.</u>

Selecting the "Print Order" button sends the data to the current system printer. Please make sure the paper orientation is portrait and the system font is set to a fixed pitch font (most printers do default to this mode). If problems are encountered in printing the form it is not necessary to use it. Manually fill out a piece of paper with the same data on it as the form and mail it along with a check or money order to the author. The address is provided on the form and noted elsewhere in this package.

# QUICK START

## Disk Label Output:

To produce labels for disks follow the sequence provided below. Choose the label size 1. 3.5 inch disk or 5.25 inch disk 2. Choose the disk drive to search 3. Choose the search string Use DOS equivalent - wild cards are allowed Select the sort order - dos, file name, or file extension 4. 5. Select the file information - size, date, time, and archive bit and then initiate search Set the label stock paper margins 6. Top margin - inches from top of paper to top row Left Margin - inches from left of paper to left column Row-Gap - inches between rows of labels Col-Gap - inches between columns of labels 7. Set up the label data Choose title Choose title font information Choose if label is to include notes, (file data is not printed with notes) Choose file data font information Select if 3.5 inch disk is to include an edge title, date and time stamp Select OK 8. 9. If Title Label is selected, fill in the note pad with notes 10. Select OK 11. Select the label to print on 12. Select the Print command 13. Repeat steps 2 through 12 for other disks 13. Select the Send command to actually print on the label paper 14. Quit ShareWare Version: Page 10

# Disk File Output:

To produce a disk file output follow the sequence provided below.

- 1. Choose the disk drive to search
- 2. Choose the search string Use DOS equivalent
- 3. Select the sort order dos, file name, or file extension
- Select the file information size, date, time, and archive bit and then initiate search
- 5. Choose the disk file name DOS valid file names allowed If the file exist choose Append/New/Cancel <u>Append</u> - add to the existing file <u>New</u> - erase existing and create a new file <u>Cancel</u> - provide a different file name, or stop
- 6. Set up the disk file data Choose number of print columns Choose number of spaces between print columns
- 7. Select OK
- 8. Select the Print command
- 9. Repeat steps 1 through 7 for other disks
- 10. Quit

# Paper Output:

To produce paper output follow the sequence provided below.

- 1. Choose the disk drive to search
- 2. Choose the search string Use DOS equivalent
- 3. Select the sort order dos, file name, or file extension
- Select the file information size, date, time, and archive bit and then initiate search
- 5. Choose Setup command
- 6. Type the header and footer text
- 7. Select the positions for the header and footer text
- 8. Select the font information for the header/footer text
- 9. Set the stock paper margins Top margin - inches of gap reserved for header info. Left Margin - inches from left edge to start of data Right Margin - inches from right edge to end of data (Bottom Margin is the same as the top margin)
- 10. Select the font information for the file data
- 11. Select OK
- 12. Select the Print command
- 13. Quit

## WinLabel Main Program:

# Drop Down Menu:

- Printer: Selected to change the default printer and setup. "Alt-P" (Standard Windows Dialog Box for printer setup)
- <u>Go</u>: Same function as "Start Search". Initiates directory search routines that develop the file database. "ALT-G"
- Quit: Exits WinLabel and returns to the underlying desktop or system. "ALT-Q"
- Help: Invoke the Windows Help System and launch WinLabel help. Use the drop down menu system with the following key stroke, "ALT-H" (or use the mouse). The F1 key can also be used to go directly to the help window describing the terms used on the current form.
- Order: Ordering information is provided and a printed order form is processed for ordering WinLabel. "ALT-O"

# Main Screen:

# Label Size: (Available only when label output is selected) Starting at the top left corner of the screen the user selects the style of label required. The choices are a label for 3.5 inch disks which use 2.75x2.75 inch labels, or 5.25 inch disks which use 4x1.5 inch labels.

# Select Label: (Available only when label output is selected)

The zone right beneath the label size area is the label select area. Notice that this region of the form provides visual selection of labels for either disk size. The 2.75x2.75 inch labels are presented on a 3x3 grid - 9 labels per label stock paper. The 4x1.75 inch labels are presented on a 2x7 grid - 14 labels per label stock paper. Coupled with the other position controls provided on this form or through the label setup form (discussed later) any label stock paper and label orientation can be accommodated. The used labels will be noted by yellow squares, the presently selected label is cyan, and the unused or non selected labels will remain white in color. Select the label best fitting the relative position when compared to the top left corner of the paper stock.

Labels are selected with the mouse by clicking on the picture, or by using the "TAB" and "SHIFT-TAB" keys to move through the choices. Hitting the "ENTER" key selects the label that has the focus and moves the focus to the next area of the form.

Label Paper Setup: (Available only when label output is selected) The left margin, top margin, row gap between labels and column gap between labels are entered in the region called "Label Paper Setup". These values are the defaults used for each label on the label paper stock. The initial values appear in the margin boxes based on the system printer connected to the Windows environment. These values are the minimums and can not be reduced. The values are then adjusted by the user based on actual measurements from the top left edge of the paper stock to the top left edge of the first label.

Top Margin:

The top margin is the measurement, in inches, from the top edge of the paper to the top edge of the first row of labels.

#### Left Margin:

The left margin is the measurement, in inches, from the left edge of the paper to the left edge of the first column of labels.

#### Row Gap:

The row gap is the measurement, in inches, of the gap between the rows of labels.

#### Column Gap:

Column gap is the measurement, in inches, of the gap between the columns of labels.

Because all printers feed paper slightly differently, a fine adjustment tool was added to the "Label Setup" screen and is described later. This fine adjustment tool is used to assist in centering the disk data on labels that are slightly moved from the proper top/left corner position due to paper feeding errors or printer hardware dependent margins.

# Search Specification: (Always available)

The search data area is used to select the disk drive to search and allows the user to input a file specification to limit the search. The file specification area works exactly like the DOS file specification, wild cards are allowed as well as any valid DOS file expression.

## File Data: (Always available)

The file data area is used to select what file information is recorded when the disk drive is searched. The selections include file size, file date and time stamp, and file attribute. Use the mouse to select any combination of the four choices available.

## <u>Search Data: (Always available)</u>

The search data area is not used for user input but provides information back to the user.

| Dırs  | - | Number of | directories | searched     |                 |
|-------|---|-----------|-------------|--------------|-----------------|
| Files | - | Number of | files found | matching the | search spec.    |
| Free  | - | Amount of | unused disk | space - free | space available |
| Size  | - | Size of t | he disk     |              |                 |

The remaining area, Files Found, is a drop down box that the user can use to display the information found before printing the disk label, creating the output disk file, or printing a full listing on sheet paper. The drop down box gives information that can be used to assist the user on output validity, or possibly to determine if the label type should be changed from file data to notes.

Type of Output: (Always available)

Disk Label - Print disk label Disk File - Print file on disk, user provides file name Print Form - Print disk data on full sheets of paper (See below for descriptions of each.)

Sort Order: (Always available)

Directory - The files will list in the DOS order they appear File Name - The files will list in alphabetical order, decending, sorted by file name File Ext - The files will list in alphabetical order, decending, sorted by file extension

# Search Command: (Always available)

This command causes WinLabel to search the specified disk for all files matching the search string. This search is fully recursive and <u>all</u> sub directories are searched and any files matching the search string are recorded. The disk stats such as disk space free, overall disk size, number of directories searched, and quantity of files found is also recorded for printing. This is the command executed when the "Go" command on the menu system is initiated. Disk stats are printed if the label type includes file information or notes. The start search command is a dual purpose button. After a search is initiated the "Search" button changes to a "Stop" button. The stop command will stop any search in progress. The data recorded will reflect the results of the search up to the point stop was invoked. After a search is stoped the "Stop" button will revert back to its original state, a "Search" button.

<u>Print Label, Print File, and Print Form Section: (Always available)</u> This section works closely with the "Type of Output" section described above. The section title will change depending on the output selected. "Print Label" is the title for labels. "Print File" is the tile for file output. "Print Form" is the title of the section when sheet paper output is selected.

The "Set Up" command button has a different function depending on the type output selected. A more detailed description is included below.

The "Print" button initiates the output, and is used under all three output modes. However, printing is not fully complete in the label mode due to the need to "print" to multiple labels on a single sheet of paper.

The label mode also requires the "Send" button to initiate actually sending the data to the printer. The disk mode and the paper form modes do not require the "Send" command. You will note that with the last two output modes the "Send" command is disabled.

## Disk Label Output Mode:

When the "Disk Label" output mode is selected the label form screen is displayed after the "Set Up" command is entered.

This screen contains three main sections.

# Enter Label Title and Select Font:

The Title is placed on the top of the disk label. For 3.5 inch disk labels the title is spaced down from the top so it can be read from the front of the disk.

The font information is selected by the user. The choices provided are based on the system printer. The user selects the font information by actuating the Select Font button. The font size can be either typed in or the slide bar can be used to select the desired font size. The font size is limited to 4 to 16 points. The other font characteristics can also be selected and the results are displayed on the form next to the Select Font button.

If the "Title and Note Label" box is checked then file data is not printed. The user will be asked to supply notes to have printed on the label instead of the usual file information. *(See Notes below.)* 

If the title is blank (Null) the file data will start at the top of the disk label just below the date/time info. If the date/time info is not printed, the file data will start at the top of the label. If no title is desired but the user does not want the file info to start at the top of the label, use a title of a single blank space and a font sized to give the desired gap. For 3.5 inch disk labels this will force the file data to be placed on the label starting down from the top so that all file data will be on the front of the label.

If the title will not fit the label because of the font size selected, the user is notified and the title is clipped to show the relative size of an acceptable title. The title size is, however, relative to the font selected and font size. Therefore, longer titles are allowed with smaller fonts. The maximum title size is about 2.6 inches for both label styles.

<u>Select File Data Font and File Data Information:</u> The file data is printed if the "Title and Notes" box <u>is not</u> checked.

The font information is selected by the user. The choices provided are based on the system printer. The user selects the font information by actuating the Select Font button. The font size can be either typed in or the slide bar can be used to select the desired font size. The font size is limited to 4 to 16 points. This is also the font used to print the date/time information, the disk stats information, and the notes if requested. The disk stats, print date, print time, and edge title are always printed at a set font size - 4 point.

Next, the user decides whether to print date and time stamps, and the ShareWare Version: Page 17

edge title. The date and time stamps are printed at the top of the disk label if the appropriate boxes are checked. The date and time values are obtained from the computer system's date and time settings.

Disk stats such as directory count, file count, free space, and disk size will also be printed using the font selected for the file data. However, the size is maintained at 4 point. Like the date/time data, the position is also maintained, but at the bottom of the label. The user's ability to control the printing of this data is limited. The data is printed if a disk search was initiated. The data is not printed if a disk search was not initiated. This is independent of notes or directory listing label style.

The 3.5 inch disk has an edge that is 1/8 inch thick. The labels used on these disks wrap around this edge. WinLabel will put the disk label title on this edge if the "Edge Title" box is selected. This facilitates reading the disk title from the top of a disk storage container. The edge title option is available only for the 3.5 inch diskette labels. The title will be placed on the edge of the disk using the font selected for the file data and notes. The size is maintained at 4 point.

# Label Position - Fine Adjust:

If the label position must be moved slightly, WinLabel has two adjustment slide bars. Each label can be moved up/down or right/left by .005 inch increments. This process should not be needed but is provided if the paper used has some labels offset from the optimal position. Moving the slide bars to the right for each direction will move the print position down and to the right. Moving the slide bars to the left for each direction will move the print position up and to the left. (Labels at the left or right edge of the paper stock might need this feature because of hardware margin minimums.) The best position control is provided on the main form. See the manual under "Label Paper Setup".

## Notes: (Available only when label output is selected)

<u>If notes are to be printed then file data is not printed.</u> However, if a search is done before the label is printed the disk statistics totals are printed along with the notes. This information is sometimes useful when notes are printed because the disk capacity information, coupled with a descriptive note, is often more useful than what is actually on the disk. When the number of files can not be fully listed on the label, use descriptive notes to provide useful information.

Notes are justified based on the selected button at the right of the note area. Notes can be left, right, or center justified. If the notes do not fit the label the number of lines allowed shows what will fit and the user is given the opportunity to change the notes or adjust the font and font size.

Notes are printed with the same font selected for the file data. The note box size presented to the user is based on this font. The note pad includes full word wrap functionality and the usual word processing cursor movement is supported.

WinLabel v3.0 - Disk File Management Tool and Diskette Label Maker Follow the steps below to print labels.

- 1. Select label size
- 2. Select the disk drive
- 3. Select a search string
- 4. Select the sort order dos, file name, or file extension
- 5. Select size, date, time, and archive bit, search the disk (this provides disk capacity status only note labels)
- 6. Set up the label data select font information for the title enter the title data choose the "Title and Note Label" box for note printing select font information for the file data or notes 7. Select OK to return to the main form Fill in the note form if necessary 8. 9. Select OK 10. Select the "Print" command to set the data for the label 11. Repeat steps 2 through 9 for other disks
- 12. Select the "Send" command to print the label sheet

## <u>Reset:</u>

The "Reset" command resets the form to the default data and cancels all output not currently scheduled for the printer. Once a label has been scheduled for the printer, "Print" selected, printed ouput can not be cancelled

<u>OK:</u>

The "OK" command starts the formatting process for the label selected. If Title Label is checked it brings up the note pad. The note pad is used to type notes to be included on the disk label. (See notes above.)

## Disk File Output Mode:

When the "Disk File" output mode is selected the file output screen is displayed after the "Set Up" command is entered.

If the file output mode is selected the user is prompted for a valid DOS file name. The system is queried and if the file exists the user is then asked if the file is to be erased and started new, appended to, or if the user wishes to use a new file name.

WinLabel will show the file name and allow the user to select how many columns wide the data is to be written in, how many blank spaces between columns are to be provided, and if the file data should include the file size, creation data and time, and archive bit.

Follow the steps below to print a disk file.

- 1. Select the disk drive
- 2. Select the search string
- 3. Select the sort order dos, file name, or file extension
- 4. Select size, date, time, and archive bit, search the disk
- 5. Select the disk file name
- 6. Set the number of printed columns
- 7. Set the gap between the printed columns
- 8. Select OK to return to create the disk file

Reset:

The "Reset" command stops the process and resets the data to the default values.

OK:

The "OK" command starts the disk file storage process.

## Paper Form Output Mode:

When the "Paper Form" output mode is selected the paper form screen is displayed after the "Set Up" command is entered.

This screen contains two main sections.

The page information section is on the top portion of the form. This section contains the information to control the look of the printed page. Included in this section is the header/footer info, the position of the header/footer text, font information, and page margin data. Note, the page margin data from the main window is not utilized.

The header and footer information is placed into the areas marked for that purpose. The drop down box is used to select the font name. To input the font size type the point size into the box labeled size, or use the slide bar. The limit on font size is 4 to 16 points. Please note ... WinLabel trys to center the header and footer text in the margin space. However, due to minimum margin spacing imposed by printers this is not always possible.

The margins are checked to see if the header and footer will fit into the area allowed. If not, the top and bottom margin spaces are increased to allow for the header and/or footer and the user is notified.

The header and footer can include the print date, print time and page number by using the following rules:

| mannoor oj aor                  | ing one retronting rates.                                                                                                    |
|---------------------------------|----------------------------------------------------------------------------------------------------|
| "&P" -                          | Print page number in place of &P                                                                                                    |
| "&D" -                          | Print the current date in place of &D                                                                                                    |
| "&T" -                          | Print the current time in place of &T                                                                                                    |
| Example: T<br>will re<br>T      | his is a header statement - page &P<br>sult is a header<br>his is a header statement - page 1<br>his is a header statement - page 2                                     |
| T                               | his is a header statement - page n                                                                                                    |
| Example: T<br>will re<br>T<br>T | his is a footer - Date = &D Time = &T<br>sult in a footer<br>his is a footer - Date = 10/17/1991 Time = 12:00:32<br>his is a footer - Date = 10/17/1991 Time = 12:00:32 |
| •<br>T                          | his is a footer - Date = 10/17/1991 Time = 12:00:32                                                                                                    |

Next, WinLabel allows the user to set the top and bottom, left, and right margins. The hardware minimums determined by the system print driver are initially shown in the margin boxes when the print settings window first appears. The user is allowed to increase these values but not reduce them. If margins are set that will not accommodate the header and/or footer, adjustments are made to the margin settings automatically and the user is notified.

The data section of the print settings window is used to set the style of the data as it appears on the printed page. Please note, the area showing number of print columns is not set by the user but serves as an indication as to how many columns of file data will be printed. This number is calculated to maximize file data usage of the paper based on margin settings.

The font information is selected by the user. The choices provided are based on the system printer. The user selects the font information by actuating the Select Font button. The font size can be either typed in or the slide bar can be used to select the desired font size. The font size is limited to 4 to 16 points.

The file data will be placed on the paper to optimize paper usage. Obviously if the full file data box is checked then less data is placed on the paper due to limited room. The system considers the margin settings, the font size, and file information to determine the number of columns to print data in. This number is not modifiable by the user and is intended to optimize the printed output. If this is not acceptable send the disk data to a file and use a word processor to format the printed output.

Disk stats such as directory count, file count, free space, and disk size will also be printed using the font and size selected for the file data at the bottom of the last page.

| Columns –  | This is determined at print time and input from the |
|------------|-----------------------------------------------------|
|            | user is not allowed. Printing between the           |
| margins is | optimized based on the font size and the number     |
| of         | columns is calculated for best page fit.            |

Printing Paper Forms:

The user selects the proper output mode, and then selects the "Print" command. The "Send" command is never used to send the data to the printer. This command is only used when printing labels.

Follow the steps below to print the file data on sheet paper.

1. Select the disk drive 2. Select the search string Select the sort order - dos, file name, or file extension 3. 4. Select size, date, time, and archive bit, search the disk 5. Set up the sheet paper enter the header text - if any enter the footer text - if any select the header/footer page position select font information for the header/footer text enter the top, left/right, and bottom margin space select font information for the file data Select OK to return to the main form 6. Select the "Print" command to send the data to the printer 7.

<u>Reset:</u>

The "Reset" command resets the form to the default data and cancels all output.

<u>OK:</u>

The "OK" command starts the printing process for the printed form.

# WINDOWS RELEASES SUPPORTED:

WinLabel runs under Windows 3.0 and 3.1 in standard, and 386 enhanced modes.

WinLabel is a Windows based program and follows the keyboard and mouse operation conventions of a Windows program. Please see the Microsoft documentation on Windows for information pertaining to the proper use of the keyboard and mouse. This information is also accessed through the help system provided with Windows.

# LIMITATIONS:

None known. However, the output is of higher quality with laser or postscript type printers. WinLabel has been tested with Adobe's Type Manager and True Type provided with Windows 3.1 with excellent results.

# TRADEMARKS:

MS-DOS, Windows, True Type -- Microsoft Corporation.

Adobe Type Manager -- Adobe, Inc.

# CLOSING:

Pay special attention to the Readme.Txt file for update information.

Thanks for your support and registering of this software package.

# WinLabel v3.0

Robert L. Amans 3242 Salem Drive Rochester Hills, MI 48306 (313) 373-7904 72716,1522 CompuServe I.D.

# WinLabel.INI File: (Addendum)

WinLabel will now automatically create an "INI" file in the Windows subdirectory. If the file should become corrupt or deleted, WinLabel will automatically create a new file. The file is automatically read when the openning screen is loaded. The values are saved when the "QUIT" menu selection is used. However, the user is asked for "INI" file save verification. If the user answers "YES" to the save querry, the WinLabel.INI file is updated with the current settings. If the user answers "NO" to the querry the WinLabel.INI file is not updated.

Not all of the WinLabel variables are saved in the "INI" file. Label paper settings, printed paper settings, font information, header/footer alignment, and note justification settings are the only variables saved.

| The following is an example | WinLabel.INI file with the default values:   |
|-----------------------------|----------------------------------------------|
| LabelType=-1                | -1=3.5 inch desk, 0=5.25 inch disk           |
| LeftMargin=0.25             | inches                                       |
| TopMargin=0.283             | inches                                       |
| RowGap=0                    | inches                                       |
| ColGap=0                    | inches                                       |
| TitleFontName=Courier       | label title font                             |
| TitleFontSize=0             | size (points – typical)                      |
| TitleFontBold=0             | bold (-1,0 - typical)                        |
| TitleFontItalic=0           | italic (-1,0 - typical)                      |
| TitleFontUnderLine=0        | underline (-1,0 - typical)                   |
| TitleFontstrikeThru=0       | strike through (-1,0 - typical)              |
| TitleFontColor=0            | color (O=black - typical)                    |
| ProgFontName=Courier        | label file data font                         |
| ProgFontSize=0              | size                                         |
| ProgFontBold=0              | bold                                         |
| ProgFontItalic=0            | italic                                       |
| ProgFontUnderLine=0         | underline                                    |
| ProgFontstrikeThru=0        | strike through                               |
| ProgFontColor=0             | color                                        |
| PageTopMargin=0             | paper output top margin setting (inches)     |
| PageLeftMargin=0            | paper output left margin setting (inches)    |
| PageRightMargin=0           | paper output right margin setting (inches)   |
| FileFontName=Courier        | paper output file data font                  |
| FileFontSize=0              | size                                         |
| FileFontBold=0              | bold                                         |
| FileFontItalic=0            | italic                                       |
| FileFontUnderLine=0         | underline                                    |
| FileFontstrikeThru=0        | strike through                               |
| FileFontColor=0             | color                                        |
| HeadFontName=Courier        | paper output header font                     |
| HeadFontSize=0              | size                                         |
| HeadFontBold=0              | bold                                         |
| HeadFontItalic=0            | italic                                       |
| HeadFontUnderLine=0         | underline                                    |
| HeadFontstrikeThru=0        | strike through                               |
| HeadFontColor=0             | color                                        |
| HeadPosition=0              | paper output header justification $(-1,0,1)$ |
|                             | ShareWare Version: Page 27                   |

FootPosition=0paper output footer justification (-1,0,1)NoteAlignment=0disk label note justification (0,1,2)

Note: If you experience problems simply erase the WinLabel.INI file and a new one is created automatically.

End of Documentation